# Database Management Tools

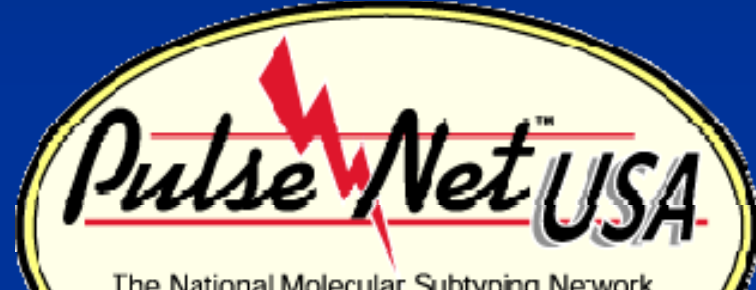

The National Molecular Subtyping Network for Foodborne Disease Surveillance

Molly Leeper May 2009

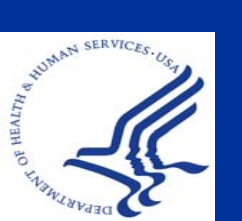

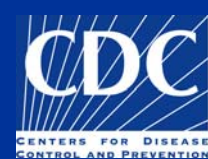

#### Database Settings and Layouts

- Navigator Window Removal
- Preferences
  - Fixed vs. Flexible Windows
  - Color and Font Options
- Adding Database Fields
- Freezing Panes
- Settings Menu
  - Directory Location
- Database Fields
  - Order
  - Active Fields: Comparison
- Layouts
- Pick lists
- Deleting Databases

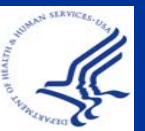

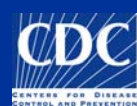

#### Navigator Window Removal

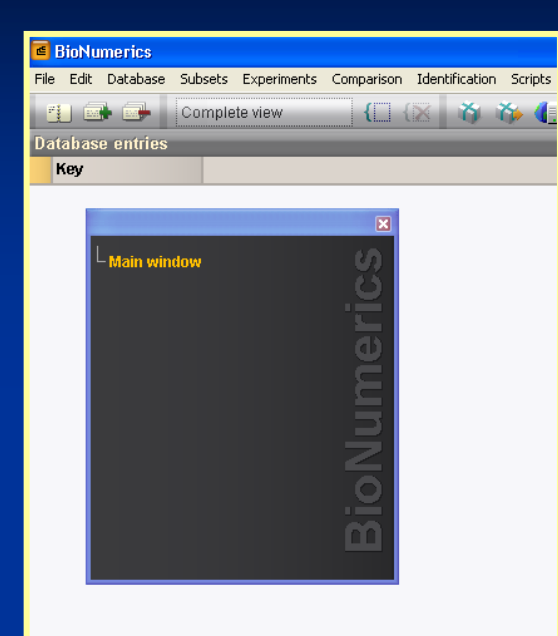

**Under Windows** behavior, uncheck "Show navigator" option

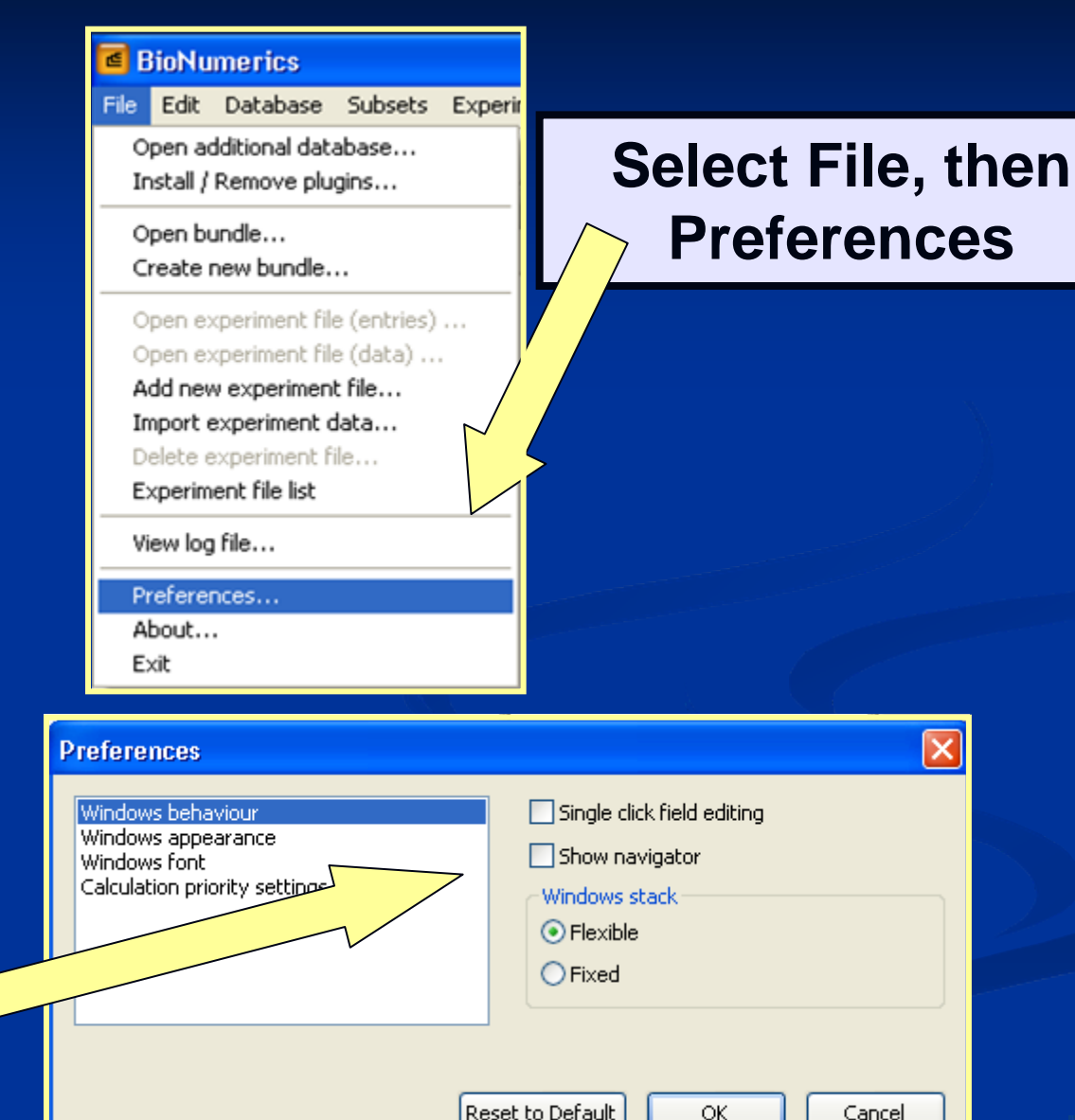

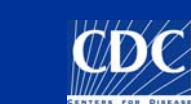

X

#### Preferences: Fixed vs. Flexible

In order to keep all windows, when minimized, within the Bionumerics main screen, change the preferences to Fixed instead of Flexible under Windows Stack

| Preferences                                                                              |                                                                                                    |
|------------------------------------------------------------------------------------------|----------------------------------------------------------------------------------------------------|
| Windows behaviour<br>Windows appearance<br>Windows font<br>Calculation priority settings | <ul> <li>Single click field editing</li> <li>Show navigator</li> <li>Windows stack</li> <li>Flexible</li> <li>Fixed</li> </ul> |
|                                                                                          | Reset to Default OK Cancel                                                                                                    |

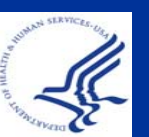

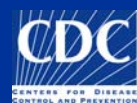

#### **Preferences: Color and Font**

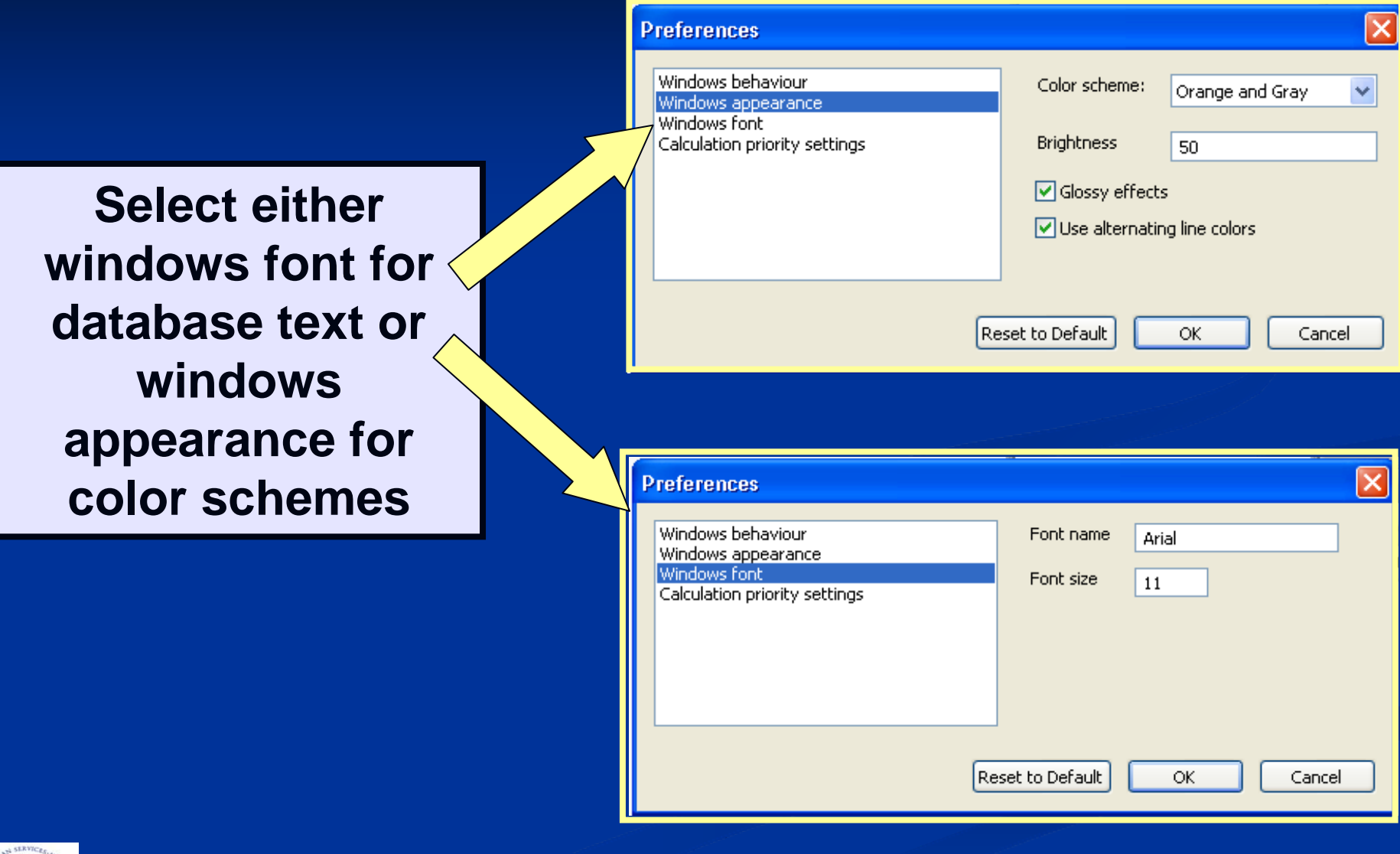

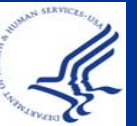

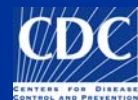

#### **Adding Database Fields**

| 🖪 BioNu        | merics                                                          |                                                                          |                                        |                   |                |     |
|----------------|-----------------------------------------------------------------|--------------------------------------------------------------------------|----------------------------------------|-------------------|----------------|-----|
| File Edit      | Database                                                        | Subsets                                                                  | Experiments                            | Comparison        | Identification | Scr |
| Databas<br>Key | Add new<br>Remove<br>Remove<br>Remove<br>Change<br>Import o     | entries<br>entry<br>unlinked a<br>all selecta<br>entry key<br>latabase f | entries<br>d entries<br>ields          |                   |                |     |
|                | Add new<br>Remove<br>Rename                                     | v informati<br>informatio<br>informatio                                  | on field<br>on field<br>on field       |                   |                |     |
|                | ODBC lir<br>Connect<br>Load en<br>Convert<br>Levels<br>Relation | ik<br>ed databa<br>tries from<br>local data<br>s<br>: to server          | ises<br>connected data<br>to connected | abase<br>database |                |     |

Type the name of the new field into the entry window and select ok. To add additional database fields, select:
1. Database
2. Add new information field

| Add new database field |        |
|------------------------|--------|
| Enter field name       |        |
|                        |        |
|                        | ОК     |
|                        | Cancel |

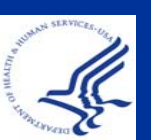

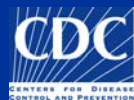

#### **Freezing Panes**

| ts Experiments Comparison Identification PulseNet Scripts Window |          |      |                           |                |   |               |  |
|------------------------------------------------------------------|----------|------|---------------------------|----------------|---|---------------|--|
| Level                                                            | Location | Labl | ) S                       | SourceCountry  | ę | SourceSta     |  |
|                                                                  | Local    |      | Arrange entries           | s by field     |   | $\mathcal{N}$ |  |
|                                                                  | Local    |      | Arrange entries           | 1)             |   |               |  |
|                                                                  | Local    |      | Freeze left pan           |                |   |               |  |
|                                                                  | Local    | CD - | Download held             |                |   |               |  |
|                                                                  | Local    |      | Remove inform             | ation field    |   |               |  |
|                                                                  | Local    |      | Rename inform             | ation field    |   |               |  |
|                                                                  | Local    | -    | Add now information field |                |   |               |  |
|                                                                  | Local    |      | Had now inform            | nacion noidi n |   | 1             |  |
|                                                                  | Local    |      |                           |                |   |               |  |
|                                                                  | Local    | wv   | U                         | ISA            | ١ | ~~ ·          |  |
|                                                                  | · ·      |      |                           |                |   |               |  |

To set a column to be fixed, right click on the column before the column to be fixed

# By freezing a column, all columns located before will also be stationary

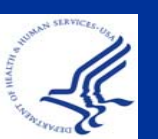

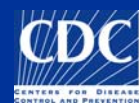

- Database Settings and Layouts
  - Navigator Window Removal
  - Preferences
    - Fixed vs. Flexible Windows
    - Color and Font Options
  - Adding Database Fields
  - Freezing Panes
- Settings Menu
  - Directory Location
- Database Fields
  - Order
  - Active Fields: Comparison
- Layouts
- Pick lists
- Deleting Databases

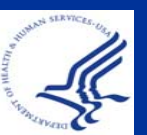

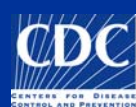

#### Settings Menu

|                         | Nun              | <b>PREMATH</b> | D<br>S<br>S<br>Version 5.00 |
|-------------------------|------------------|----------------|-----------------------------|
| Database Settin         | gs zast accessed | Comment        |                             |
| Campy NEW               | 8-07-18 14:26    |                | ~                           |
| Campy-client            | 9-23 17:34       |                |                             |
| Demobase 2D             | 200 16:03        |                |                             |
| DemoBase                | 2008-0           |                |                             |
| Ecoli-client            | 2008-09-26 1:22  |                |                             |
|                         | ettings"         | ]              | 3                           |
| MTDC Salmonella Admin   | 2008-09-26 15:16 |                |                             |
| MTDC Shigella Admin     | 2008-05-27 18:19 |                |                             |
| Salmonella Typhi_Global | 2008-09-24 12:17 |                |                             |
| Salmonella-client       | 2008-09-26 14:36 |                |                             |
| Salmonella-client2      | 2008-09-26 09:35 |                |                             |
| Salmonella_Jana         | 2008-09-24 12:58 |                |                             |
| Script_Salmonella       | 2008-08-15 14:31 |                |                             |
| OL:                     | 0000 00 00 4440  |                |                             |

# Settings drop-down menu appears

| 1 📢                   | 200 II                 |                  |     |  |  |  |
|-----------------------|------------------------|------------------|-----|--|--|--|
| itabase               | Database settings      | d                | Com |  |  |  |
| m                     | Delete database        | 26               |     |  |  |  |
| m,                    | Change home directory. | 84               |     |  |  |  |
| mobase 2D             | License settings       | 03               |     |  |  |  |
| moBase                | 2008-07                | -24 16:04        |     |  |  |  |
| oli-client            | 2008-09                | -26 11:22        |     |  |  |  |
| teria-client          | 2008-09                | 2008-09-15 09:33 |     |  |  |  |
| DC Campy Admin        | 2008-09                | 2008-09-05 12:41 |     |  |  |  |
| DC Ecoli Admin        | 2008-09                | 2008-09-22 11:05 |     |  |  |  |
| DC Listeria Admin     | 2008-05                | -27 18:26        |     |  |  |  |
| DC Salmonella Admin   | 2008-09                | -26 15:16        |     |  |  |  |
| DC Shigella Admin     | 2008-05                | -27 18:19        |     |  |  |  |
| Imonella Typhi_Global | 2008-09                | 2008-09-24 12:17 |     |  |  |  |
| Imonella-client       | 2008-09                | 2008-09-26 14:36 |     |  |  |  |
| h                     | 2000.00                | 20.00.25         |     |  |  |  |

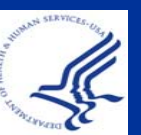

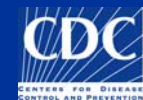

## Settings: Directory Location

| ۵                     | 277 J           |                 |
|-----------------------|-----------------|-----------------|
| Database              | Database sett   | ings #          |
| Campy NEVV            | Delete databa   | se              |
| Campy-client          | Change home     | directory       |
| Demobase 2D           | License setting | gs p            |
| DemoBase              |                 | 2008-07-24 16:0 |
| Ecoli-client          |                 | 2008-09-26 11:2 |
| Listeria-client       |                 | 2008-09-15 09:3 |
| MTDC Campy Admin      |                 | 2008-09-05 12:4 |
| MTDC Ecoli Admin      |                 | 2008-09-22 11:0 |
| MTDC Listeria Admin   |                 | 2008-05-27 18:2 |
| MTDC Salmonella Admin |                 | 2008-09-26 15:1 |

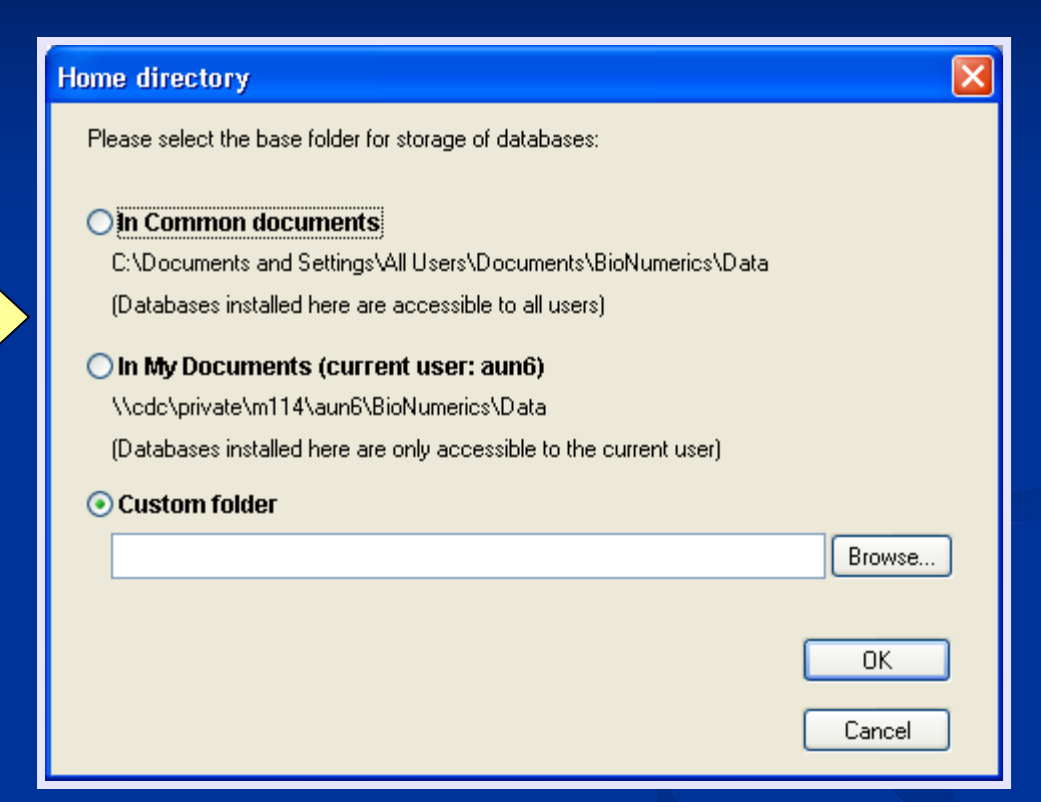

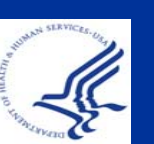

This is the directory location of your BioNumerics database. You can change this location when necessary. Please ask your <u>IT representatives</u> to assist you.

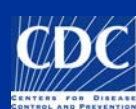

- Database Settings and Layouts
  - Navigator Window Removal
  - Preferences
    - Fixed vs. Flexible Windows
    - Color and Font Options
  - Adding Database Fields
  - Freezing Panes
- Settings Menu
  - Directory Location
- Database Fields
  - Order
  - Active Fields: Comparison
- Layouts
- Pick lists
- Deleting Databases

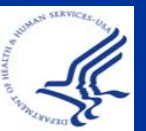

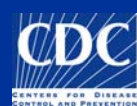

#### Database Fields: Order

#### main window

|     |         | X 👔 📑 🖓        | Comple Comple   | ete view       |                | i 🏠 🌗 🔼           |                | <b>X</b>     |   |     |       |   |          |                  |                 |         |
|-----|---------|----------------|-----------------|----------------|----------------|-------------------|----------------|--------------|---|-----|-------|---|----------|------------------|-----------------|---------|
| Dat | abase e | entries        |                 |                |                |                   |                |              |   |     |       |   | Experi   | ments            |                 |         |
| 1   | ndex    | Key            | Serotype        | PFGE-Xbal-patt | PFGE-Xbal-sta  | PFGE-Bini-pattern | FGE-Bini-stat  | Outbreak     | - | 1 2 | 2 3 4 | 5 | A        | × × A            |                 |         |
|     | 1       | AK0726100119   | Newport         | JJPX01.0085    | Confirmed      |                   | nconfirmed     |              |   |     |       | ^ |          | Namo             | Тито            | _       |
|     | 2       | AK0726200064   | Javiana         | JGGX01.0966    | Confirmed      |                   | nconfirmed     |              |   |     | •     | - |          | Name             | Турс            |         |
|     | 3       | AK0726900180   |                 |                | Unconfirmed    |                   | nconfirmed     |              |   |     | •     |   |          | PEGE-BINI        | Fingerpri       | int typ |
|     | 4       | AK0727700112   | Typhimurium     | JPXX01.0302    | Unsatisfactory | JPXA26.0183       | onfirmed       | 0711MOJPX-2c |   |     |       |   | 2 2      | PFGE-Spel        | Fingerpri       | int typ |
|     | 5       | AK0727700113   | Typhimurium     | JPXX01.0302    | Unsatisfactory | JPXA26.0183       | onfirmed       | 0711MOJPX-2c |   |     |       |   | 3        | PFGE-Xbal        | Fingerpri       | int typ |
|     | 6       | AK0728300145   | Newport         | JJPX01.0085    | Confirmed      |                   | nconfirmed     |              |   |     | •     |   |          | Enternal         | AT              | -       |
|     | 7       | AK0728300147   | London          | TECX01.0004    | Confirmed      |                   | nconfirmed     |              |   |     |       |   | Exherm   | ients Entry rela | uons            |         |
|     | 8       | AK0728800289   | Newport         | JJPX01.0418    | Confirmed      |                   | nconfirmed     |              |   |     |       |   | Files    |                  |                 |         |
|     | 9       | AK0729000025   | I 4,[5],12:i:-  | JPXX01.0206    | Unsatisfactory | JPXA26.0180       | nsatisfactory  | 0706PAJPX-1  |   |     |       |   | -        | • • A            |                 |         |
|     | 10      | AK0729000145   | Stanley         | UNGX01.0342@   | Unconfirmed    |                   | nconfirmed     |              |   |     | •     |   |          | ~ ~   ara        | -               |         |
|     | 11      | AK0729000147   | 14,[5],12:i:-   | JPXX01.0206    | Confirmed      | JPXA26.0180       | onfirmed       | 0706PAJPX-1  |   |     | •     |   | Na       | me               | Created         |         |
|     | 12      | AK0729200310   | I 4,[5],12:i:-  | JPXX01.NG      | Unsatisfactory | JPXA26.0879@      | nconfirmed     |              |   |     |       |   | AK       | AK07079          | 2007-10-26 00:0 | 00:00   |
|     | 13      | AK0729500211   | Enteritidis     | UEGX01.0002    | Confirmed      |                   | nconfirmed     |              |   |     |       |   | AZ       | AZ07235.1        | 2007-10-22 00:0 | 00:00   |
|     | 14      | AK0729700081   | I 4,[5],12:i:-  | JPXX01.0 06    | Confirmed      | JPXA26.0180       | onfirmed       | 0706PAJPX-1  |   |     | •     |   | AZ       | AZ08174          | 2008-07-30      |         |
|     | 15      | AK0730300110   | 14,[5],12:i:-   |                |                | JPXA26.0611&      | nconfirmed     |              |   |     |       |   | CA       | CA07256          | 2007-10-02 00:0 | 00:00   |
|     | 16      | AK0732300238   | Hartford        | -JK            |                |                   | nconfirmed     |              |   |     |       |   | CA       | CA07266          | 2007-10-16 00:0 | 00:00   |
|     | 17      | AK0732500203 = | Montevideo      | JDXXU          |                |                   | nconfirmed     |              |   |     |       |   | CA       | CA07329          | 2007-12-03 00:0 | 00:00   |
|     | 18      | AK0733400095   | Weltevreden     | JQPX01.5 59    | Unsatisfactory |                   | nconfirmed     |              |   |     | •     |   | CA       | CA08023          | 2008-01-31 00:0 | 00:00   |
|     | 19      | AK0733800081   | Bovismorbifica. | TDFX01.0062    | Confirmed      |                   | nconfirmed     |              |   |     |       |   | CA       | CA08087          | 2008-04-11      |         |
|     | 20      | AK0734600089 = | I 4,[5],12:i:-  | JPXX01.0621    | Confirmed      | JPXA26.0055       | onfirmed       | 0801ORJPX-1c |   |     |       |   | <u> </u> |                  |                 |         |
|     | 21      | AK0800800101   | Enteritidis     | LEGX01.0056    | Confirmed      |                   | nconfirmed     |              |   |     |       |   | Compa    | risons           |                 |         |
|     | 22      | AK0801500116   | Virchow         | TDXX01.0026    | Confirmed      |                   | nconfirmed     |              |   |     |       |   | 1200     | a 🗙 🗛            |                 |         |
|     | 23      | AK_0802400246  | Enteritidis     | JEGX01.0184    | Confirmed      |                   | nconfirmed     |              |   |     |       |   | -        |                  |                 |         |
|     | 24      | AK0802900240   | Othmarschen     | JJXX01.0027    | Upconfirmed Se |                   | pcopfirmed     |              |   |     |       |   | Na       | me               | Created         |         |
|     | 25      | AK0803600153   | I 4,[5],12:i:-  | JPXX01.0003    | _              | _                 |                |              |   |     |       |   | 080      | 07PAJPX-1c       | 2008-09-0       | 14 15   |
|     | 26      | AK0803800103   | Derby           | JABX01.0028    | Ctrl 🔟         |                   | Κον            |              |   |     | •     |   | 080      | 07PAJPX-2c       | 2008-09-0       | 14 15   |
|     | 27      | AK0804400172   | Typhimurium     | UPXX01.0003    |                |                   | ILEY           |              |   |     | •     |   | 080      | 07VAJGG-1c       | 2008-09-0       | 14 15   |
|     | 28      | AK0804500229   | V 48:z35:- (Bo. |                | _              |                   | _              |              |   |     |       |   | 080      | 07VMJPX-1c       | 2008-09-0       | 14 15   |
|     | 29      | AK_0805100086  | Apapa           | APAX01.0013    | Confirmed      |                   | nconfirmed     |              |   |     |       |   | 080      | 08CAJBP-1c       | 2008-09-0       | 14 15   |
|     | 30      | AK_0805800207  | Derby           | UABX01.0026    | Unconfirmed Se |                   | nconfirmed     |              |   |     |       |   | 080      | 08MAJJP-1c       | 2008-09-0       | 14 15   |
|     | 31      | AK 0806000145  | Serotype pend.  | .JPXX01.0621   | Unconfirmed Se | JPXA26.0055       | nconfirmed Ser |              |   |     |       | ~ | 080      | 08MLJJP-1c       | 2008-09-0       | 14 15   |
|     | 32      | <              |                 |                |                |                   |                |              | > | <   | HU.   | > | 080      | 8MNTDK-1c        | 2008-09-0       | J4 15   |

Change the order of fields by selecting the field and holding the +ctrl key and the direction arrow of choice

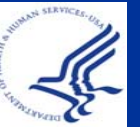

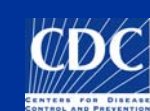

#### Database Active Fields: Comparisons

| 🧧 2008 E. coli (( | Compar | rison)     |                        |                            |                   |       |                     |                 |               |
|-------------------|--------|------------|------------------------|----------------------------|-------------------|-------|---------------------|-----------------|---------------|
| File Edit Layout  | Groups | Clustering | Dimensioning Bandmatch | ing Characters Sequence Tr | endData Composite | Windo | w                   |                 |               |
| 🚔 🔒 🎒             | ×      | \$X 👔      | 🖹 🕇 🕂 📈                | PFGE-Xbal                  | 🛕 🖆 🖡             | ×     | 1010<br>011<br>1010 | 🕰 🐇 📲 🏡 🖽       | ■     ≌ ¤     |
| Experiments       | e e    |            |                        |                            |                   |       |                     |                 |               |
| FGE-BIN           | ۵      | D          | Experiment data        |                            |                   | Info  | rmatio              | n fields        |               |
| FGE-Spel          |        |            | PFGE-Xbal              |                            |                   |       |                     |                 |               |
| 🚰 PFGE-Xbal       |        |            |                        |                            |                   |       |                     |                 |               |
| 👯 antibio         |        |            |                        |                            |                   |       |                     |                 |               |
| biochem           |        |            |                        |                            |                   |       | Index               | Key             | Sour eState 🚽 |
|                   |        |            | 11                     |                            |                   |       | 1                   | VM07BC008808    | VM            |
|                   |        |            |                        |                            |                   |       | 2                   | MOMOENT0182-08  | мо            |
|                   |        |            |                        |                            |                   |       | 3                   | ALAL-1003188-08 | AL            |
|                   |        |            |                        |                            |                   |       | 4                   | MA08PF0358      | МА            |
|                   |        |            |                        |                            |                   |       | 5                   | MA08PF0351      | CA            |
|                   |        |            |                        |                            |                   |       | 6                   | ARAR08000920    | AR            |
|                   |        |            | 1 1                    |                            |                   |       | 7                   | CA08X00153      | CA            |

Within comparisons, fields can be turned on and off using the pull-down menu with the gray arrow to the far right of the comparison window

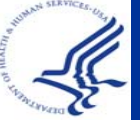

#### **Active Fields: Comparisons**

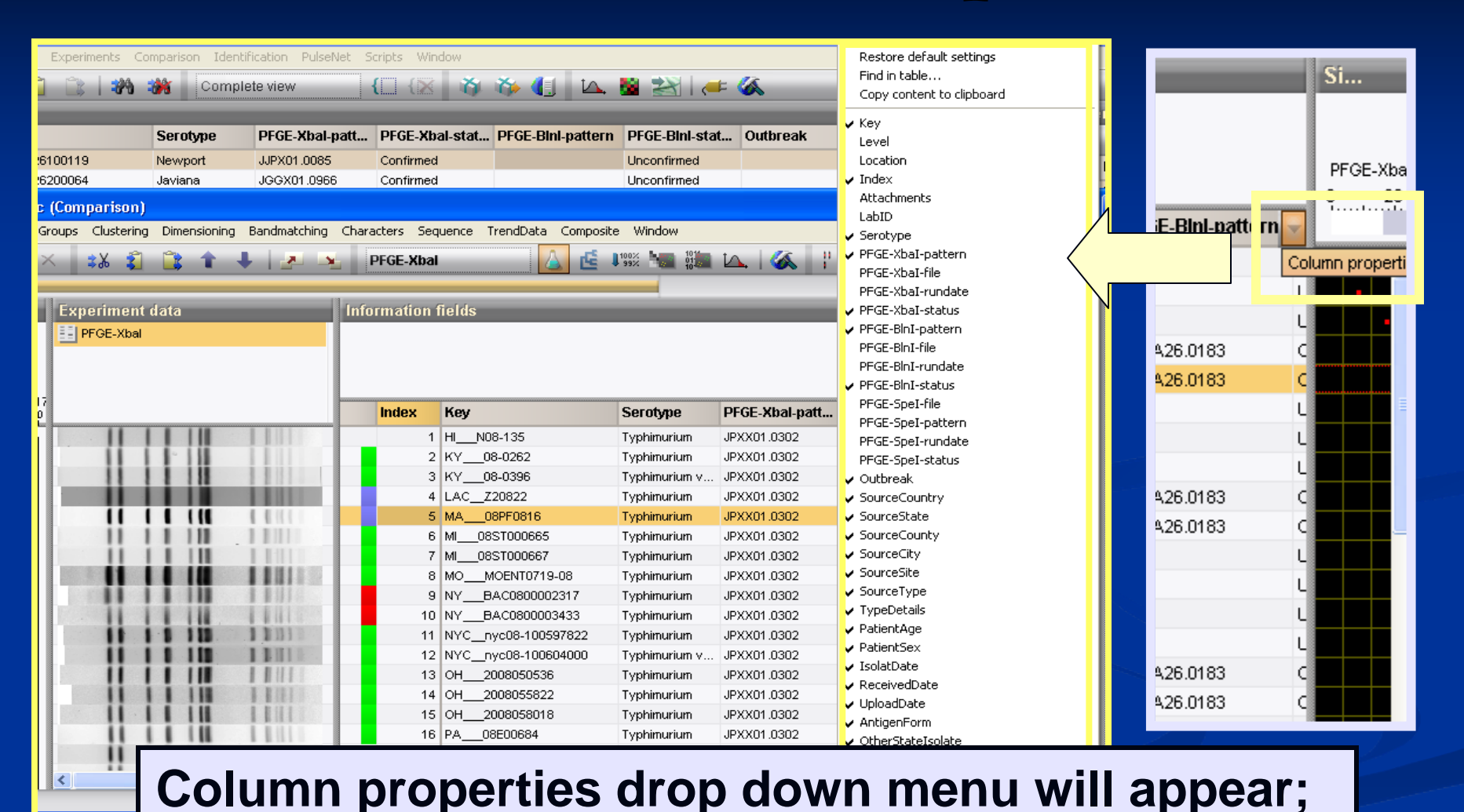

here you can check or un-check fields to change the active view within the comparison

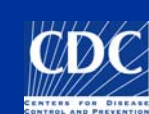

- Database Settings and Layouts
  - Navigator Window Removal
  - Preferences
    - Fixed vs. Flexible Windows
    - Color and Font Options
  - Adding Database Fields
  - Freezing Panes
- Settings Menu
  - Directory Location
- Database Fields
  - Order
  - Active Fields: Comparison
- Layouts
- Pick lists
- Deleting Databases

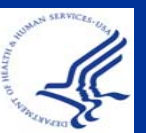

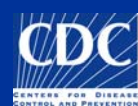

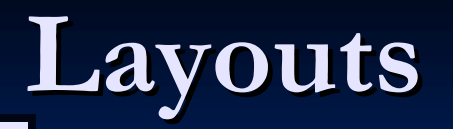

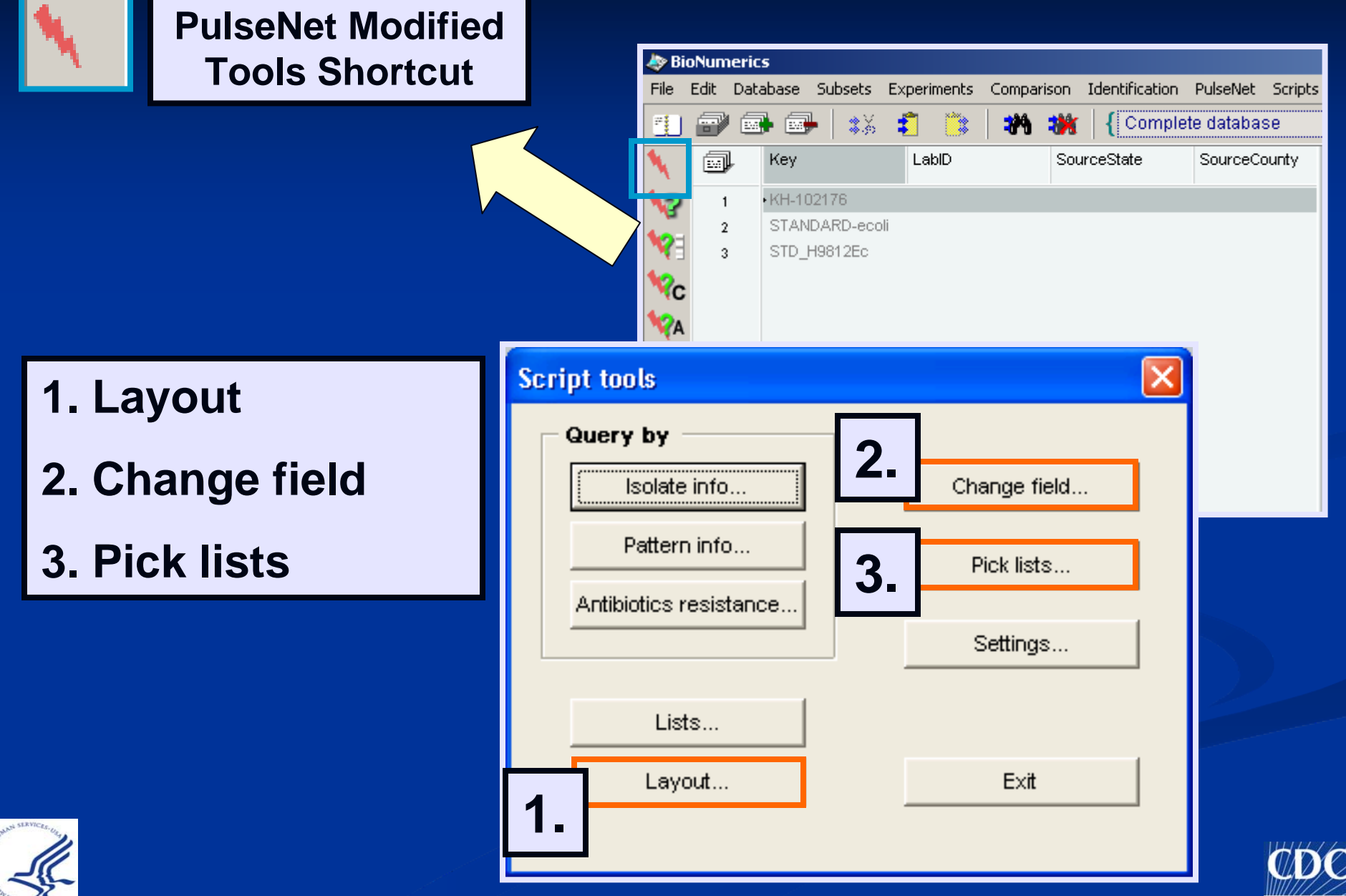

#### Layouts

# Modified layouts can be seen in all actions including Database screen, comparisons, and printouts

| File Edit<br>File Edit<br>File 2<br>File 2<br>File 3<br>File 3<br>File 4<br>File 4<br>File 4<br>File 4<br>File 4<br>File 4<br>File 4<br>File 4<br>File 4<br>File 4<br>File 4<br>File 4<br>File 4<br>File 4<br>File 4<br>File 4<br>File 4<br>File 7<br>File 7<br>Fi | rerics<br>Databas<br>Ref<br>Ket<br>ST,<br>STI | Save / Load field layout          All         BlnL_Unique         ELC's         Epi Request         Spel_Unique         Taiwan_2006         Xbal_Unique | Switch on/off fields<br>Save<br>Loa<br>Click on "Switch<br>on/off fields" to<br>display information<br>fields |
|----------------------------------------------------------------------------------------------------|-----------------------------------------------|----------------------------------------------------------------------------------------------------|----------------------------------------------------------------------------------------------------|
| 10                                                                                                    |                                               |                                                                                                    |                                                                                                    |
|                                                                                                    | Create Diff                                   | erent layouts fo                                                                                                    | Or:<br>ar-end reviews etc                                                                                     |

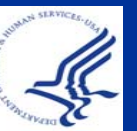

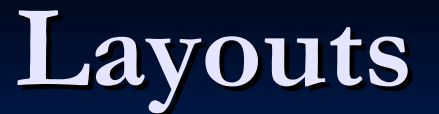

| Save / Load field layout                                  |                                     |                                                                                                    |                                                                                                    |                                                                                                    |                                                                                                    |
|-----------------------------------------------------------|-------------------------------------|----------------------------------------------------------------------------------------------------|----------------------------------------------------------------------------------------------------|----------------------------------------------------------------------------------------------------|----------------------------------------------------------------------------------------------------|
| All<br>Blnl_Unique<br>ELC's<br>Epi Request<br>Spel_Unique | Switch on/off fields<br>Save layout | Switch on/off fields  ✓ LabID  ✓ SourceState  ✓ SourceCounty                                                                                                    | <ul> <li>✓ IsolatDate</li> <li>✓ ReceivedDate</li> <li>✓ UploadDate</li> </ul>                                                                   | ☐ ToxinAdditInfo<br>☐ TEMP<br>☐ Status                                                                                                    | PFGE-Bini-pattern     PFGE-Bini-rundate     PFGE-Bini-status                                                                            |
| Taiwan_2006<br>Xbal_Unique                                | Load layout                         | <ul> <li>SourceCity</li> <li>SourceCountry</li> <li>SourceSite</li> <li>SourceType</li> <li>OtherStateIsolate</li> <li>PatientAge</li> <li>PatientSex</li> </ul> | <ul> <li>UploadModifiedDate</li> <li>Serotype</li> <li>Outbreak</li> <li>cdc_id</li> <li>ListMember</li> <li>Phagetype</li> <li>Toxin</li> </ul> | <ul> <li>NARMS-EB</li> <li>FoodNet</li> <li>PFGE-Xbal-file</li> <li>PFGE-Xbal-pattern</li> <li>PFGE-Xbal-rundate</li> <li>PFGE-Xbal-status</li> <li>PFGE-Binl-file</li> </ul> | <ul> <li>PFGE-Spel-file</li> <li>PFGE-Spel-pattern</li> <li>PFGE-Spel-rundate</li> <li>PFGE-Spel-status</li> <li>TypeDetails</li> </ul> |
| on/off fields" display inform<br>fields                   | to<br>nation                        |                                                                                                    |                                                                                                    |                                                                                                    | OK<br>[Cancel]                                                                                                    |

Check to select or deselect fields of interest Click "OK"

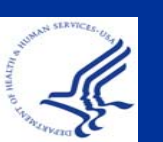

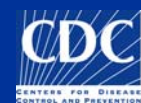

# Layouts

| Save / Load field layout           All           Binl_Unique           ELC's | Switch on/off fields     | 1. Click on "Save layout" to<br>save the currently selected<br>fields |
|------------------------------------------------------------------------------|--------------------------|-----------------------------------------------------------------------|
| Epi Request<br>Spel_Unique<br>Teiwer, 2005                                   | Save layout              |                                                                       |
| TRAINING LAYOUT                                                              | Load layout              |                                                                       |
|                                                                              | Delete                   | Enter a name for this layout:<br>TRAINING LAYOUT                      |
|                                                                              | Exit                     | OK<br>Cancel                                                          |
| 3. Load or Delete a s                                                        | aved layout              | 2. Name layout                                                        |
| Useful when creating reports that require a layouts                          | g different<br>different |                                                                       |

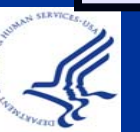

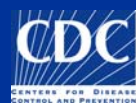

- Database Settings and Layouts
  - Navigator Window Removal
  - Preferences
    - Fixed vs. Flexible Windows
    - Color and Font Options
  - Adding Database Fields
  - Freezing Panes
- Settings Menu
  - Directory Location
- Database Fields
  - Order
  - Active Fields: Comparison
- Layouts
- <u>Pick lists</u>
- Deleting Databases

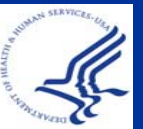

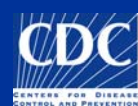

#### **Pick Lists**

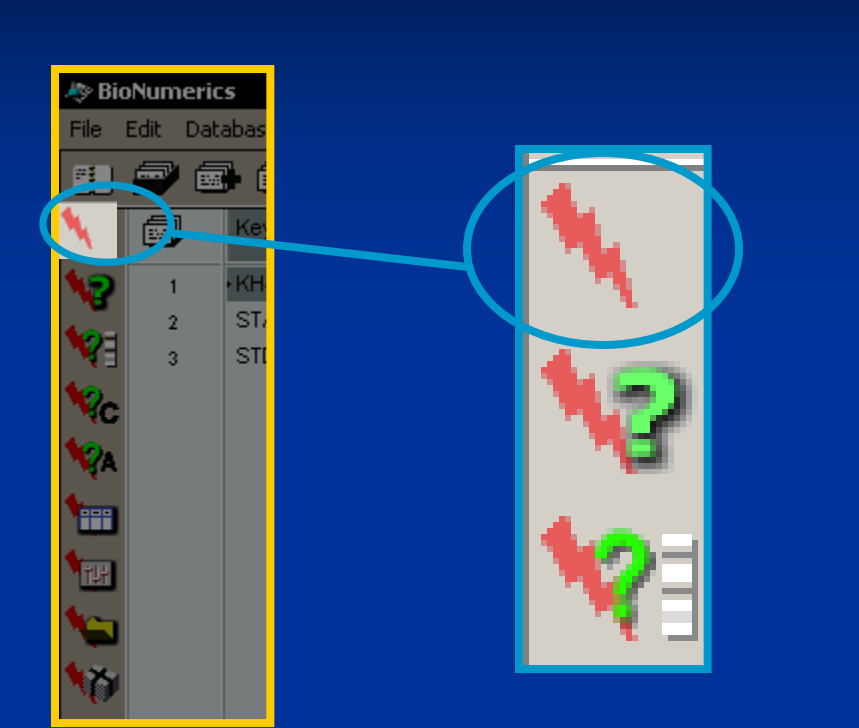

| Script tools           | ×            |
|------------------------|--------------|
| Query by               |              |
| Isolate info           | Change field |
| Pattern info           | Pick lists   |
| Antibiotics resistance | Settings     |
| Lists                  |              |
| Layout                 | Exit         |
|                        |              |

#### Entry properties - STD\_AM01144

**Pick lists:** a list in a pull-down menu in the Entry Properties screen ("the green i").

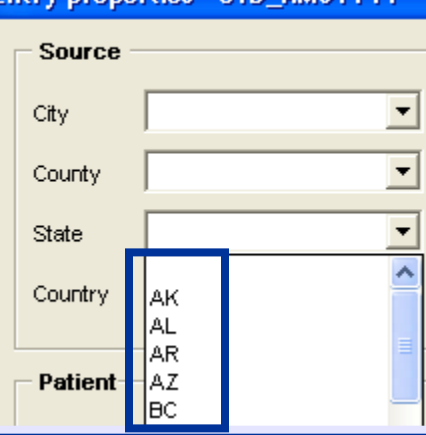

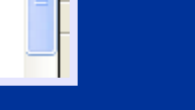

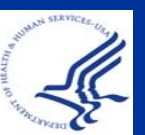

#### **Pick Lists**

You can add and/or delete items from several pick lists

| Modify picklis                                                                                                    | ts  |        |                                                                                                    |            |        |              |                  |                                                                |             |               |                 |
|----------------------------------------------------------------------------------------------------|-----|--------|----------------------------------------------------------------------------------------------------|------------|--------|--------------|------------------|----------------------------------------------------------------|-------------|---------------|-----------------|
| Country<br>Canada<br>USA                                                                                                 | Add | Delete | State<br>AK<br>AL<br>AR<br>BC<br>CA<br>CO<br>CT<br>DE<br>FL                                          | Add Delete | County | Add          | Delete           | City                                                           | Add         | Delete        |                 |
| Source Site<br>Alfalfa Sprouts<br>Blood<br>CSF<br>Factory swab<br>Hamburger<br>Lettuce<br>Rectal Swab<br>Serum<br>Sputum | Add |        | TypeDetails<br>Bedding<br>Bovine<br>Canine<br>Chicken<br>Equine<br>Feline<br>Feline<br>Goat<br>Ovine | Add Delete | Outbre | ak Add       | Pic              | Traveled,<br>Canada<br>Florida<br>Havvaii<br>Jamaica<br>Mexico | ts Fi       | elds          |                 |
| Exposure<br>Almonds<br>Cruise Ship<br>Daycare<br>Eggs                                                                    | Add | Delete | Phagetype                                                                                            | Add Delete |        | Cou<br>State | ntry<br>e<br>ntv |                                                                | Out<br>Trav | orea<br>velec | k<br>I Tc<br>'e |
| Farm<br>Petting zoo<br>Reptiles<br>Resort<br>Restaurant<br>School                                                        |     |        |                                                                                                    |            |        | City<br>Sou  | rce              | Site                                                           | Pha<br>Type | gety<br>e De  | pe<br>tail      |
|                                                                                                    |     |        |                                                                                                    |            |        |              |                  | ок                                                             | Can         | cel           |                 |

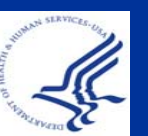

- Database Settings and Layouts
  - Navigator Window Removal
  - Preferences
    - Fixed vs. Flexible Windows
    - Color and Font Options
  - Adding Database Fields
  - Freezing Panes
- Settings Menu
  - Directory Location
- Database Fields
  - Order
  - Active Fields: Comparison
- Layouts
- Pick lists
- <u>Deleting Databases</u>

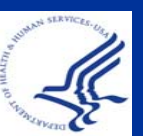

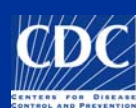

# **Deleting Databases**

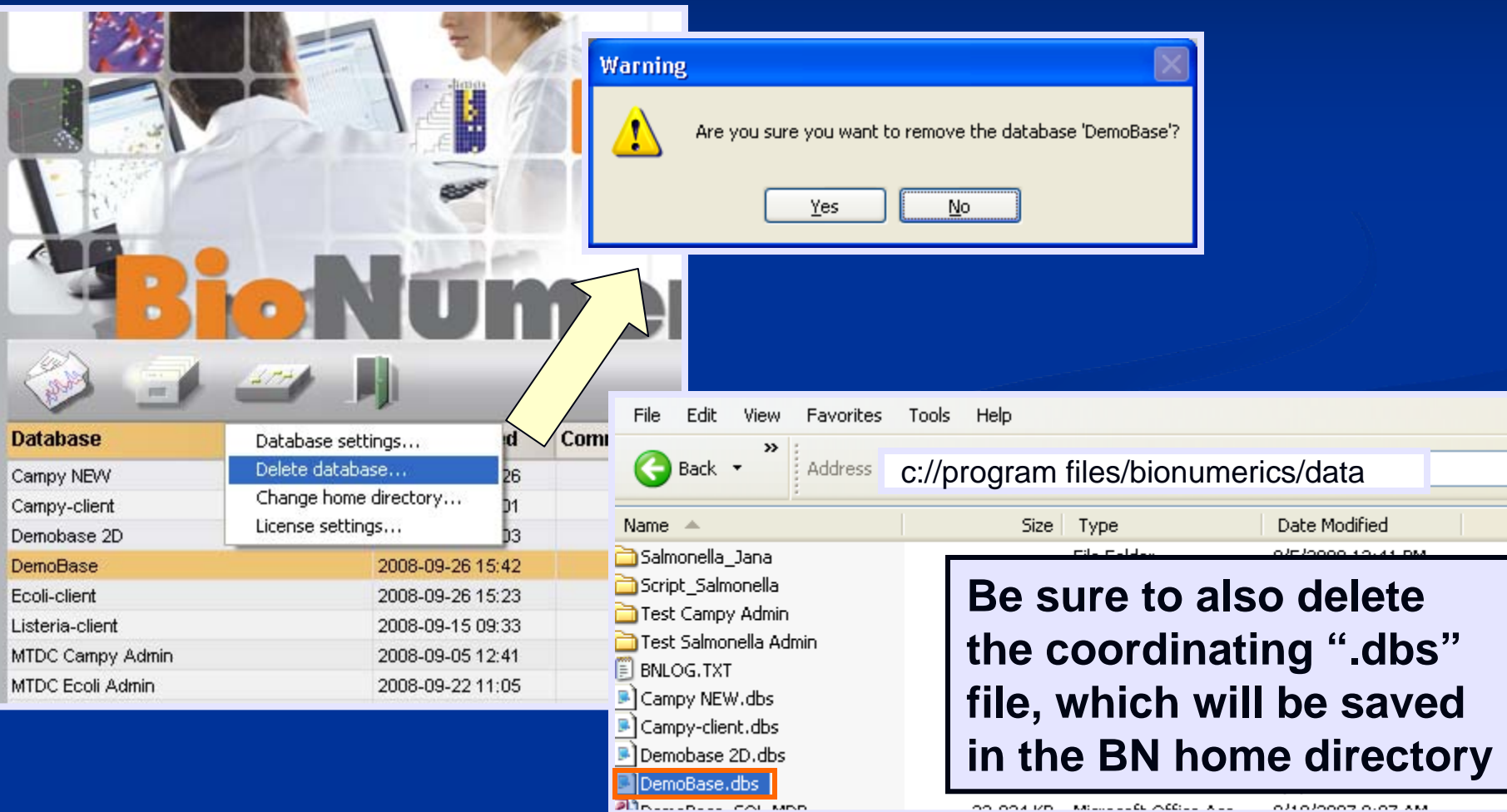

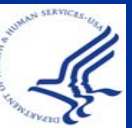

## Summary

- Database Settings and Layouts
  - Navigator Window Removal
  - Preferences
    - Fixed vs. Flexible Windows
    - Color and Font Options
  - Adding Database Fields
  - Freezing Panes
- Settings Menu
  - Directory Location
- Database Fields
  - Order
  - Active Fields: Comparison
- Layouts
- Pick lists
- Deleting Databases

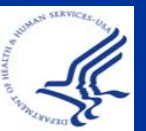

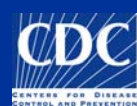

#### **Questions?**

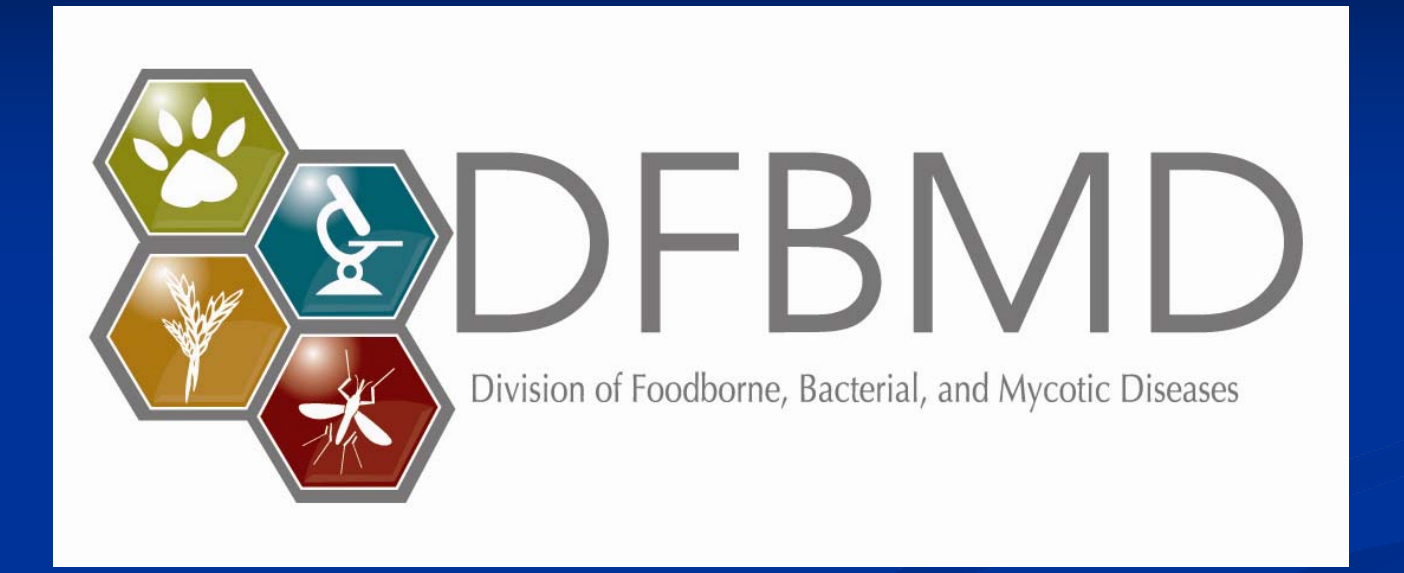

**Thank you for your attention** The findings and conclusions in this presentation are those of the author and do not necessarily represent the views of the Centers for Disease Control and Prevention

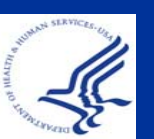

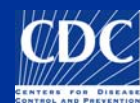